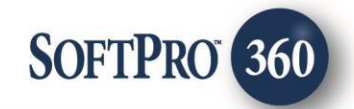

# First American Title User Guide (v1.0)

4

March 2021

4800 Falls of Neuse Road, Suite 600 | Raleigh, NC 27609

p (800) 848–0143 | f (919) 755–8350 | www.softprocorp.com

# **Copyright and Licensing Information**

Copyright © 1987–2021 by SoftPro, Raleigh, North Carolina.

No part of this publication may be reproduced in any form without prior written permission of SoftPro. For additional information, contact SoftPro, 4800 Falls of Neuse Road, Raleigh, NC 27609, or contact your authorized dealer.

Microsoft, Windows, and MS–DOS are registered trademarks of Microsoft Corporation in the United States and/or other countries. WordPerfect is a registered trademark of Corel Corporation. Crystal Reports is a registered trademark of SAP AG. HP LaserJet is a registered trademark of Hewlett Packard Development Company, L.P. GreatDocs is a registered trademark of Harland Financial Solutions Incorporated. RealEC Technologies, Inc. is majority owned by Lender Processing Services. All other brand and product names are trademarks or registered trademarks of their respective companies.

### IMPORTANT NOTICE - READ CAREFULLY

Use of this software and related materials is provided under the terms of the SoftPro Software License Agreement. By accepting the License, you acknowledge that the materials and programs furnished are the exclusive property of SoftPro. You do not become the owner of the program, but have the right to use it only as outlined in the SoftPro Software License Agreement.

All SoftPro software products are designed to ASSIST in maintaining data and/or producing documents and reports based upon information provided by the user and logic, rules, and principles that are incorporated within the program(s). Accordingly, the documents and/or reports produced may or may not be valid, adequate, or sufficient under various circumstances at the time of production. UNDER NO CIRCUMSTANCES SHOULD ANY DOCUMENTS AND/OR REPORTS PRODUCED BE USED FOR ANY PURPOSE UNTIL THEY HAVE BEEN REVIEWED FOR VALIDITY, ADEQUACY AND SUFFICIENCY, AND REVISED WHERE APPROPRIATE, BY A COMPETENT PROFESSIONAL.

# **Table of Contents**

| Introduction                  | 4 |
|-------------------------------|---|
| Accessing                     | 4 |
| Check Request Status          | 8 |
| Response Emails               | 8 |
| Add the Decision to the Order | 9 |

Order Tools

Order

⇔ x

360

SPAdmin

## Introduction

Learn how to submit a new Underwriting Request to get underwriting authorization for over Underwriting Limit or High Liability requests, request Closing Protection Letter Modifications, and attach documents to the request in SoftPro 360<sup>®</sup>

ProForm

Services

Transactions

Search

360

ProTrust

ProDesign

Administration Login

Security

# Accessing and Placing a New Order

Beginning with an Open Order that includes basic order information:

- 1. From the **360** tab
- 2. Select the **Services** icon in the Ribbon

**NOTE:** The **Services** window opens with the available service files displayed

- 3. In the Underwriter Services folder, double-click **FATIC AgentNet** (If your folder is collapsed, click the + icon to expand your view)
- Enter your AgentNet credentials
   NOTE: If you are attached to a single office, skip to step 7
- 5. In the Firm Selection window (if applicable):
- a. Select the firm you want to use
- b. Click Next
- 6. In the Underwriter Selection window:
- a. Select the office you want to use
- b. Click Next

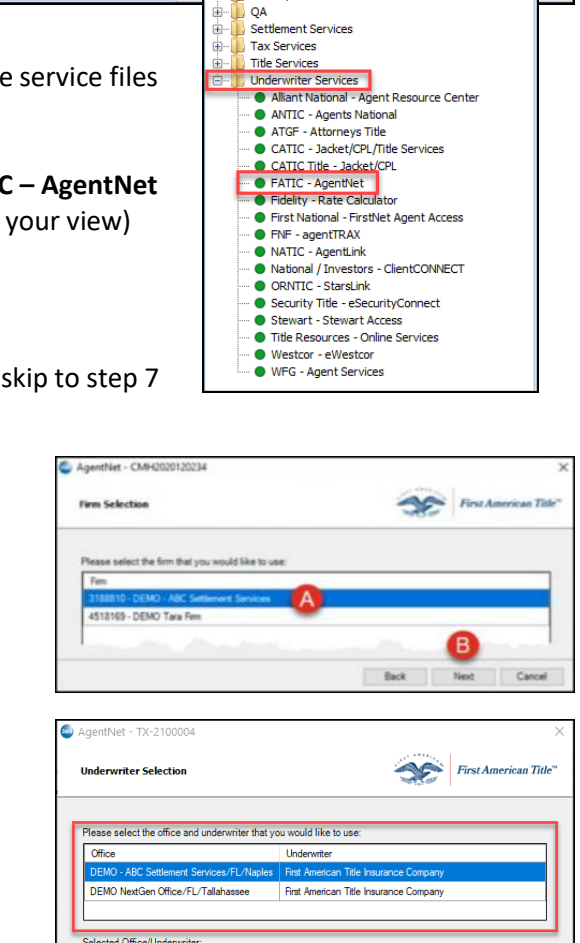

nerican Title Insurance Company ABC Settlement Services/FL/Naples rcade Boulevard, Suite 6 FL 34102

Order 20-ATL-00144 \* - SoftPro Select

Add-Ins Developme

Legacy

Marketplace

SPImage

Pro 1099

Lo

Services

Next Cancel

Back

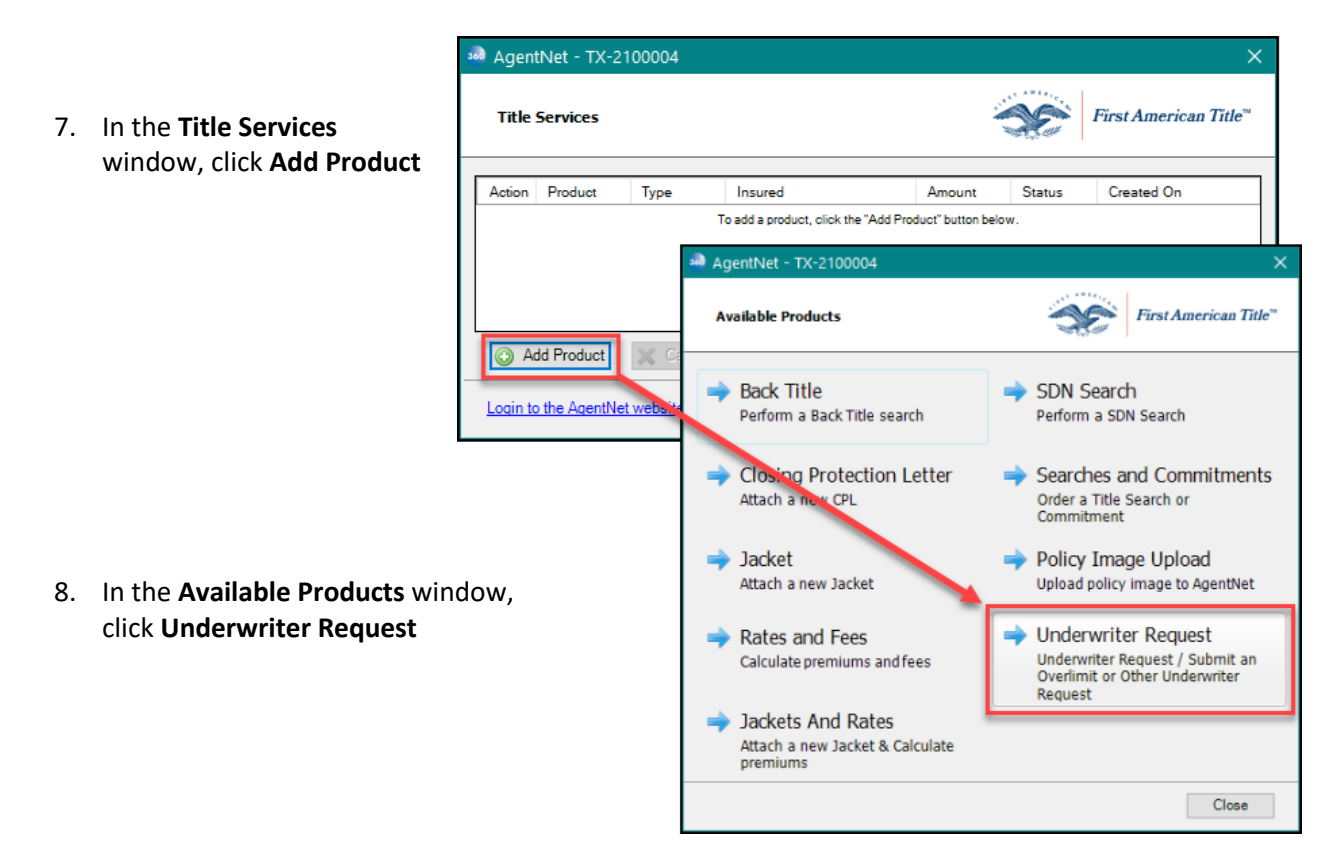

- 9. In the Underwriter Request window:
  - a. Complete the Est. Closing Date field.
  - b. Choose the Transaction Type for your Order
  - c. The Mortgage Modification and the Multisite fields will be defaulted to No. If applicable, change the value(s) to Yes.
  - d. Select **Current Use of Land** from the drop-down arrow.
  - e. Change the values, as needed for the **Survey** and/or **Inspection.** These fields are defaulted to **No**.

Once either of these selections change to a **Yes**, their associated **Date** fields will become required.

| MagentNet - Underwriter R                     | equest - TX-2100004   |                   | Х                     |
|-----------------------------------------------|-----------------------|-------------------|-----------------------|
| Underwriter Request                           |                       |                   | First American Title™ |
| Est. Closing Date :                           | 4/ 1/2021             |                   |                       |
| Max. Liability Amount :                       | \$500,000.00          |                   |                       |
| Transaction Type :<br>Mortgage Modification : | Purchase              |                   |                       |
| Multisite :                                   | No                    |                   |                       |
| Current Use of Land :                         | 1-4 Residential 🗸 🗸 🗸 |                   |                       |
| Survey :                                      | No 🗸                  | Survey Date :     |                       |
| Inspection :                                  | No                    | Inspection Date : |                       |
|                                               |                       | Back Nex          | Cancel                |

f. Click Next

- 10. In the Over Limit/Other Request window:
  - a. Select the type(s) of request
  - b. Enter details to share with the Underwriters as applicable in the text boxes
  - c. Select **Add to ProForm Notes** to add to the file notes that you submitted the Underwriter Request
  - d. Click Next

| 🥶 AgentNet - Underwriter Request - TX-2100004                                                                                                    | ×                 |
|----------------------------------------------------------------------------------------------------|-------------------|
| Over Limit/Other Request                                                                                                    | American Title™   |
| Over Underwriting Limit or Considered High Liability<br>Risk Definition: If the Estimated Total Liability amount is more than your authority limit, Please spe<br>information with relevent details | cify all relevent |
|                                                                                                    |                   |
| Other Requests (CPL, Modification, MRLA, Special Pricing etc.)      Please enter the details of your request below or upload a document with the details of your request                            | t                 |
|                                                                                                    |                   |
| Add to Pro                                                                                                    | Form Notes        |
| Back Next                                                                                                    | Cancel            |

11. The **Proposed Policies and Endorsements** window contains several areas, which are optional. However, by completing this window, this will assist the Underwriter to 'expedite the decisioning process'.

**Note:** Should you decide <u>NOT</u> to complete some of the available fields, click **Next** and skip to number **12** below.

| 💀 AgentNet - I  | Underwriter Request - TX-2100004                              | ×                                     |
|-----------------|---------------------------------------------------------------|---------------------------------------|
| Proposed I      | Policies and Endorsements                                     | First American Title"                 |
| 'Wh             | ile not required, adding proposed policies and endorsements v | ill expedite the decisioning process' |
| Policy Type :   | FL ALTA Owners Policy w- FL Mod 🗸 Liability Amou              | nts : Sales Price, \$1,100,000.00 ~   |
| Name of Insured | : Brandon S. Brisket and Belinda Loves-Bris Estate/Intere     | st: ☑ Fee □ Lease □ Other             |
| Exception dele  | ted from policy                                               | Exception deleted from policy X       |
| Select          | Endorsement Name                                              | D = 1                                 |
|                 | FL ALTA 5.1-06 Planned Unit Development                       |                                       |
|                 | FL ALTA 8.1-06 Environmental Protection Lien                  |                                       |
|                 | FL ALTA 9-06 Restrictions, Easements, Minerals                |                                       |
|                 | FL ALTA 9.2-06 Restrictions, Easements, Minerals - Improved L | and (Own                              |
|                 | Add this Policy                                               |                                       |
| Policy Name     | Amount Estate/In                                              | erest OK Cancel                       |
|                 |                                                               |                                       |
|                 |                                                               |                                       |
|                 |                                                               | Back Next Cancel                      |

- a. Choose the **Policy Type** from the available Policy in the drop-down arrow;
- b. Select the applicable Liability Amounts using the drop-down arrow;
- c. The Name of Insured will fill in from your Order, however this field is over-writable;

- d. The checkboxes in the **Estate/Interest** field allows you to choose one or several of the available checkbox options: **Fee, Lease and Other.** By default, **Fee** will be checked, should it not apply, simply uncheck the box.
- e. If you are requesting a Special Exception (if not, skip to step G), click the **Exception deleted from policy** blue hyperlink;
  - i. In the **Exception deleted from policy** window, describe the deletion for the Underwriter;
  - ii. Click **OK**
- f. Select any applicable Endorsement(s) in the scrollable box.
- g. If applicable, and you have entered information for a policy, click **Add this Policy**. You are able to add up to 5 different policies. (If you did **not** fill in the Policy information, skip to Step **h** below.
- h. Once you are finished adding the information (optional) or did not utilize the **Proposed Policies** and Endorsements screen, click Next.
- 12. In the Add Documents window to assist in the Underwriter's review:
  - Click Browse button to choose a document from your computer.
  - b. Click on the:
    - Attachments button to pull in a document from the Attachments screen in your order; or
    - ii. click **ReadyDoc** to create a document on the fly.

| Add Documents |                      |                      | First American |
|---------------|----------------------|----------------------|----------------|
| Document Name | Document Type        | Document Description | Browse         |
| OTL Request   | Underwriting Request | ×                    | Attachments    |
|               |                      |                      | ReadyDoc       |
|               |                      |                      | Rename         |
|               |                      |                      | Delete         |
|               |                      |                      |                |

- c. Select the **Document Type** by clicking the drop-down arrow. If you select **Other**, the **Document Description** field becomes required.
- d. You can select a newly added Document and use **Rename** and **Delete** buttons to the right, if needed.
- e. Continue adding as many documents as needed by repeating Items A D.
- f. Click Next once all documents have been gathered and are ready for submission.

- 13. In the **Contact And Approver** window, your contact information is shown by default. Should the contact for this Request be a different individual, adjust the **Name** and **Email**.
- 14. Select the appropriate **Underwriting Approver** to receive the Request.

| 🐱 AgentNet - Under | writer Request - TX-2100004          |           | ×                     |
|--------------------|--------------------------------------|-----------|-----------------------|
| Contact And App    | rover                                |           | First American Title™ |
| Contact            |                                      |           |                       |
| First Name :       | Ron                                  |           |                       |
| Last Name :        | Burgundy                             |           |                       |
| Email :            | Ron@BurgundyBaxterandAssoc.com       |           |                       |
| Underwriting       | J Approver                           |           |                       |
| Approver :         | FL Central Underwriting Group $\sim$ |           |                       |
|                    |                                      | Back Subr | mit Cancel            |

**NOTE:** Selections displayed are based

on the property address. The state's Underwriting Groups are at the top of the list by default, with **National Agency – Commercial** and **National Agency – Residential**; individuals below have authority for the property address.

#### 15. Click Submit

**NOTE: Progress Status** window shows progress of submission to AgentNet, which will build the file, open the Underwriting Request, and send it to the Underwriting Workbench at First American.

| 303 AgentNet - Underwriter Request - TX-2100004 |      | ×                 |
|-------------------------------------------------|------|-------------------|
| Progress Status                                 | Firs | t American Title™ |
| Sending Data to AgentNet                        |      |                   |
|                                                 |      | ]                 |
|                                                 |      | Cancel            |

The Underwriter or group assigned will receive notification of your new request, process your information, consider and decision it on the First American side.

16. The Title Services window shows the status of your request. Click Close

### **Check Request Status**

To open the queue at the bottom of the screen and see the Underwriter Request progress:

a. On the 360 tab, click 360 Queue

**NOTE:** If something goes wrong with the request, the Status will display **Error** or **Rejected**. Click the **Log** icon to open a window and see audit trail details and where the error may have occurred. **NOTE:** If you need to call SoftPro for support, reference the **Transaction Number** on the far right in the queue:

### **Response Emails**

You don't get an automated email from the Underwriting Workbench when your request submission is successful, but you will get an email when the Underwriter makes a request decision. That email will inform you of what actions you must take and what decision was made.

Transaction details are included in the email body. Request responses can be **approved**, **approved** with conditions, declined or canceled.

- If your request is declined, you will get an email from the Underwriting Workbench that says
  Declined in the subject. The email includes an attached approval form PDF completed noting the
  request is declined, signed by Underwriter and asking you to work with your Underwriter to
  proceed.
- If your request is **approved**, you will get an email from the Underwriting Workbench saying the request is **approved**, with attached approval form(s) signed by the Underwriter.
- If your request is **approved with conditions**, review the attached approval form to see what the conditions are.

## Add the Decision to the Order

In the queue, double-click on the request to open it and see the request decision, and pull the documents into the Order.

After the request is decided:

- 1. In the queue, click **Next Step** to save the Order and open the Launcher again:
- 2. If needed, click **Refresh** to pull in the decision from the Underwriting Workbench through AgentNet **NOTE:** The Request Status in the example screen above is Prep, meaning the decision has not been pulled through from the Underwriting Workbench. Clicking Refresh pulls back any documents that have been completed and updates the Request Status in the window. Forms that were attached to the decision email will pull through and display in the Approval Documents area in the lower part of the window, along with any documents you sent to the Underwriter. **NOTE:** Documents are selected by default.
- Click Accept to accept approval forms into the Attachments screen
   NOTE: Once all the information is imported to the Order, in the queue, the Underwriter Request
   Status changes to Completed.